## 一、获取软碟通软件的安装包

使用浏览器访问 https://cn.ultraiso.net/xiazai.html 地址,在打开的网页里,点击"免费下载试用"即可获取软碟通软件的 exe 安装包。

【提示】软碟通软件的 exe 安装包已上传至附件,也可从附件下载保存至 windows 系统上,再进行安装即可。

## 免费下载UltralSO软碟通官方中文版

UltralSO软碟通是一款功能强大、方便实用、老牌优秀的光盘映像文件制作/编辑/ 具:可以直接编辑ISO文件,从ISO中提取文件和目录;也可以从CD-ROM制作分 者将硬盘上的文件制作成ISO文件;同时还可以处理ISO文件的启动信息,从而制 光盘。使用UltralSO,你可以随心所欲地制作/编辑/转换光盘映像文件。

更新日期: 2023-07-08 | 文件大小: 2.98 MB | 版本: 9.7.6.3860

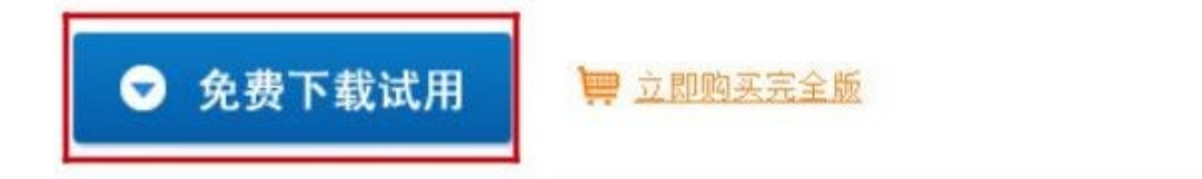

## 二、在 windows 系统上安装软碟通软件

1、进入到保存软碟通软件安装程序的目录下,鼠标双击该安装程序

| G v ↓ user →        | 下载                  |                    |              | <b>▼</b> 49 | 搜 |
|---------------------|---------------------|--------------------|--------------|-------------|---|
| 组织 🔹 💼 打开           | 共享 ▼ 新建文件夹          |                    |              |             |   |
| ☆ 收藏夹               | 名称                  | 修改                 | 如日期          | 类型          |   |
| 🚺 下载                | 🗟 uiso9_cn          | 202                | 3/7/18 15:19 | 应用程序        |   |
| ■ 桌面                |                     |                    |              |             |   |
| 一量最近访问的位置           |                     |                    |              |             |   |
| 一篇库                 |                     |                    |              |             |   |
| 一一视频                |                     |                    |              |             |   |
| ■ 图片                |                     |                    |              |             |   |
|                     |                     |                    |              |             |   |
| ♂/目示                | N                   |                    |              |             |   |
| 🖳 计算机               | 45                  |                    |              |             |   |
|                     |                     |                    |              |             |   |
| · 网络                |                     |                    |              |             |   |
|                     |                     |                    |              |             |   |
|                     |                     |                    |              |             |   |
|                     |                     |                    |              |             |   |
| uice0 -= #23        | 佐田期 2022/7/10 15:10 |                    | E-10         |             |   |
| uiso9_cn 修成<br>应用程序 | 大小: 2.98 MB         | 创建口朔: 2023/7/18 1: | 2:13         |             |   |
|                     |                     |                    |              |             |   |

2、勾选"我接受协议"选项后,点击"下一步"

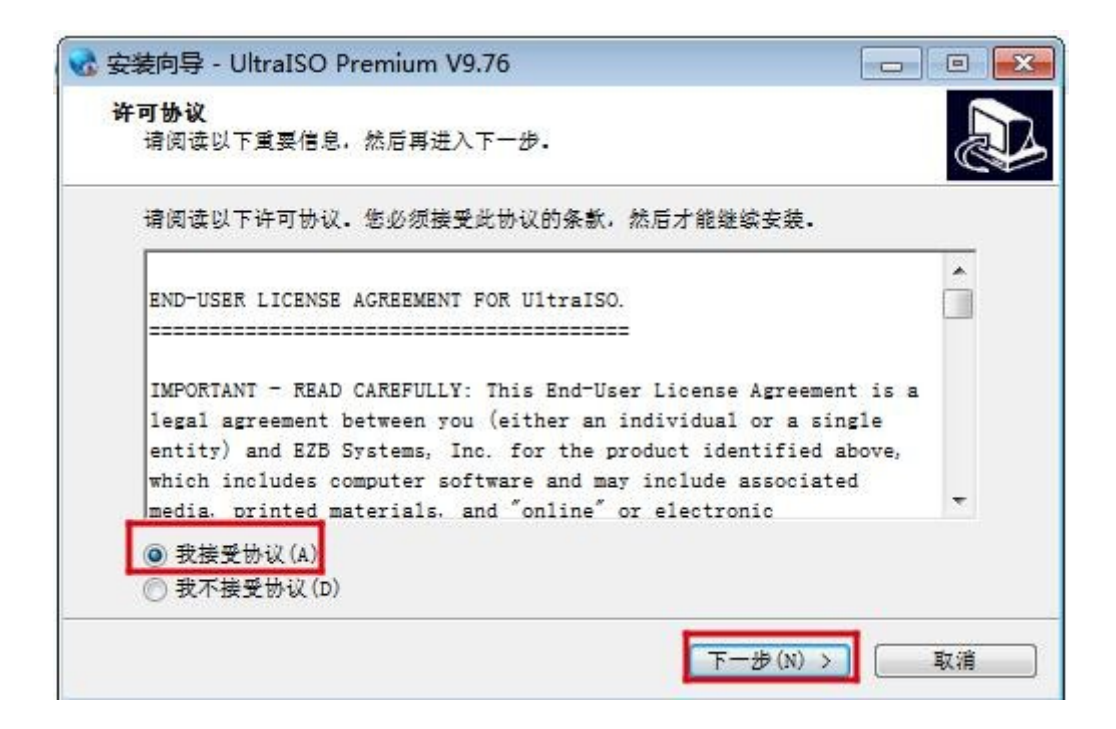

3、选择默认安装路径后,点击"下一步"

| 😪 安装向导 - UltraISO Premium V9.76                             | - 0     |
|-------------------------------------------------------------|---------|
| 选择安装位置<br>将UltraISO安装到何处?                                   |         |
| 会装向导将把UltraISO安装到以下文件夹中。<br>点击"下一步"继续。如果您要选择不同的文件夹。请点击"浏览"。 |         |
| C:\Program Files (x86)\UltraISO                             | [浏览(R)] |
| 必须至少有7.4兆字节(MB)的闲置磁盘空间。                                     | 「取消」    |
|                                                             |         |

4、点击"下一步"

| 😪 安装向导 - UltraISO Premium V9.76                                       |             |
|-----------------------------------------------------------------------|-------------|
| <b>选择开始菜单文件夹</b><br>把程序快捷方式放到哪里?                                      |             |
| 安装向导将在以下开始菜单文件夹中创建程序快捷方式。<br>点击"下一步"继续。如要选择另一个文件夹。点击"浏览"。<br>UltraISO | 〕<br>浏览(R)… |
| < 上一步(B) 下一步(N                                                        | ▶ 取消        |

5、点击"下一步"

| 😪 安装向导 - UltraISO Premium V9.76                                                                           |        |
|----------------------------------------------------------------------------------------------------|--------|
| 选择附加任务<br>要执行哪些附加任务?                                                                                      |        |
| 请选择安装UltraISO时需要执行的附加任务,然后点击"下一步"。<br>☑ 在桌面创建图标<br>☑ 建立 UltraISO 与 .iso 文件关联<br>☑ 安装虚拟 ISO 驱动器 (ISODrive) |        |
| 〔<上一步(B) 〕下一步(N) >                                                                                        | ] [取消] |

6、点击"安装"

| Q77 |
|-----|
|     |
| *   |
|     |
|     |
| -   |
|     |
|     |

7、点击"结束",完成安装

| 弦 安装向导 - UltraISO Premi | um V9.76                               |           |
|-------------------------|----------------------------------------|-----------|
|                         | UltraISO安装完成                           |           |
|                         | 安装向导已在您的电脑上安装UltraISO.<br>捷方式来打开此应用程序。 | 可以通过已安装的快 |
|                         | 点击"结束"退出安装。                            |           |
|                         | 查看 README 文件                           |           |
|                         | 💟 這行 UltraISO                          |           |
|                         |                                        |           |
|                         |                                        |           |
|                         |                                        |           |
|                         |                                        |           |
|                         |                                        |           |
|                         | (F) 结束(F)                              |           |

## 三、使用软碟通软件制作 U 盘启动盘

1、打开刚安装完成的软碟通软件后,点击"继续试用"

| <br>ப்ராவ்ப traISO    |             |
|-----------------------|-------------|
| ☑ 通过E-Mail获得注册        | 码           |
| ✓ 输入注册码后可以去<br>文件编辑限制 | 掉启动对话框和300M |
| 🗹 终身免费升级服务            |             |
| ✓ 无限次的E-Mail技术        | 支持          |
| UltraISO 尚未注册!        |             |
| 订购软件                  | 输入注册码       |
| 退出                    | 继续试用        |

2、在 windows 电脑上,插入 8G 及以上的空 U 盘

| <ul> <li>UltraISO (试用版)</li> <li>文件(F) 操作(A) 启动(B) 工具(T)</li> </ul>                                                           | 选项(O) 帮助(   | H)           |                                                           |              |              |               |
|----------------------------------------------------------------------------------------------------|-------------|--------------|-----------------------------------------------------------|--------------|--------------|---------------|
|                                                                                                    |             | <b>3</b>     | <ul> <li>         · · · · · · · · · · · · · · ·</li></ul> | 大小总计:        | ОКВ          | 0% of CD 650M |
| Otmic py.         Prop provide           ⊙ 20230715_152704                                                                    | 文件名         |              | 唯II王· /                                                   | 大小           | 类型           | 日期            |
|                                                                                                    | 第二          | 步,           | 刻录                                                        | 到U盘          |              |               |
| 、 第一步                                                                                                    | ,打开         | 镜像           | 文件                                                        |              |              |               |
|                                                                                                    |             |              |                                                           |              |              |               |
|                                                                                                    |             |              |                                                           | m            |              |               |
| 本地目录:                                                                                                    |             | <b>R</b> # 2 | 路径: C:                                                    | \Users\user\ | Documents\M; | y ISO Files   |
| ▶ 我的电脑                                                                                                    | 文件名         |              |                                                           | 大小           | 类型           | 日期            |
| <ul> <li>★ 秋的130×14</li> <li>● 最前</li> <li>● ● GSP1RMCULXFREE_CN_DVD(D:)</li> <li>● ● (E:)</li> <li>● ● CD 驱动器(F:)</li> </ul> |             |              |                                                           |              |              |               |
| 版权所有 (c) EZB Sy                                                                                                    | stems, Inc. |              | 光盘                                                        | 出目录: 0 文件    | ; 0 КВ       | 本地目录: 0       |

3、按下图所示步骤,选择需要安装的银河麒麟操作系统 ISO 镜像文件打开

| (公UltraISO (试用版)                                                                                                    |                 |                        |                     |
|----------------------------------------------------------------------------------------------------|-----------------|------------------------|---------------------|
| 文件(F) 操作(A) 启动(B) 工具(T)                                                                                                    | 选项(O) 帮助(H)     |                        |                     |
| 新建<br>打了… Ctrl+O                                                                                                    |                 | ) 📭 🛛 大小总计: 🗌<br>路径: 🖊 | 0KB 0% of CD 650M   |
| 重新打开                                                                                                    | 文件名             | 大小类                    | 型日期                 |
| <ul> <li>□ 保存 Ctrl+S</li> <li>□ 另存为</li> <li>□ 模拟保存</li> </ul>                                                                                                    |                 |                        |                     |
| 创建文件校验<br>验证文件校验                                                                                                    |                 |                        |                     |
| 打开工程文件 Ctrl+Alt+O<br>工程文件另存为 Ctrl+Alt+S                                                                                                    |                 |                        |                     |
| 导入 IML<br>IML 编译为 ISO                                                                                                    | •               |                        |                     |
| ☑ 属性                                                                                                    | 🔊 🟱 🗙 🗔 🔞 🍪 🔁 🗄 | 路径: C:\Users\user\Doc  | uments\My ISO Files |
| <ul> <li>▶ 退出</li> <li>▶ 我的文档</li> <li>▶ ▲ 桌面</li> <li>● ● (C:)</li> <li>● ● GSP1RMCULXFRER_CN_DVD(D:)</li> <li>● ● (E:)</li> <li>● ● (E:)</li> <li>● ● CD 驱动器(F:)</li> </ul> | 文件名             | 大小类                    | 型                   |
| 版权所有(c)EZB Sy                                                                                                    | stems, Inc.     | 光盘目录: 0 文件, 0          | )KB 本地目录:0          |

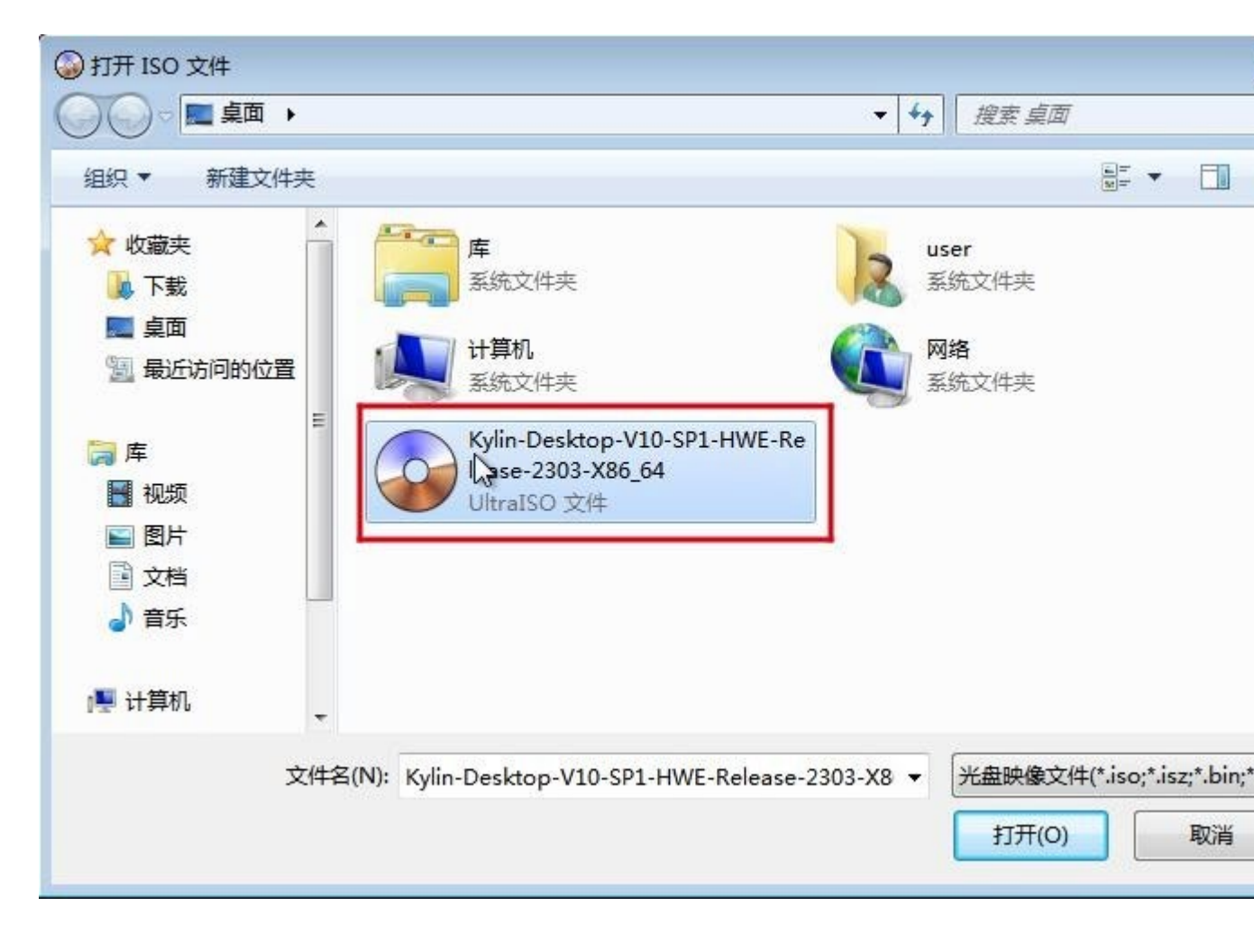

4、再点击导航菜单栏上"启动",选择"写入硬盘映像"选项

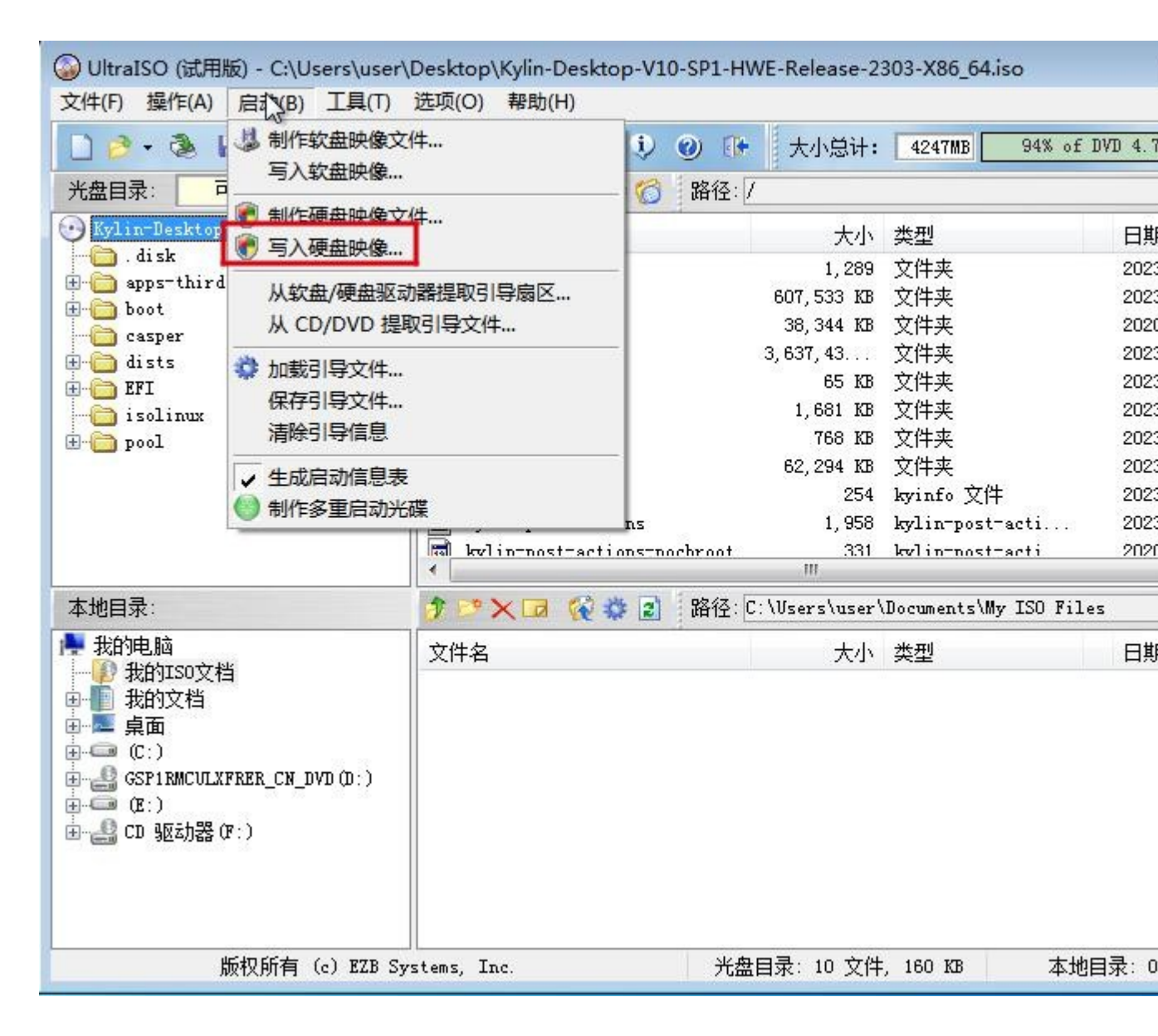

5、在写入硬盘映像页面硬盘驱动器处,选择银河麒麟操作系统 ISO 镜像文件要写入的 U 盘,写入方式处默认为 USB-HDD+,然后先点击"格式化",等待格式化完成后,点击"写入"

| \硬盘映像<br>** <sup></sup> |                                                                         | ( /// // // // // // // // // // // // / |
|-------------------------|-------------------------------------------------------------------------|------------------------------------------|
| 肖思:                     | 1                                                                       | 1#17                                     |
| 时间                      | 事件                                                                      |                                          |
| 下午 04:04:59             | Windows 7 v6.1 Build 7601 (Service Pack 1)<br>(E:, 31 GB)aigo U268 2.00 |                                          |
| ۲ [                     |                                                                         |                                          |
| 硬盘驱动器:                  | (E:, 31 GB)aigo U268 2.00 🔻                                             | ] 🔲 刻录校验                                 |
| 映像文件:                   | C:\Users\user\Desktop\Kylin-Desktop-V10-SP1                             | -HWE-Release=230:                        |
| 写入方式:                   | USB-HDD+ 👻                                                              |                                          |
| 隐藏启动分区:                 | 无 •                                                                     | 便捷启动                                     |
| 完成比例:                   | 0% 已用时间: 00:00:00 9                                                     | 剩余时间 <b>:</b> 00:00:00                   |
|                         |                                                                         | 速度: 0KB/s                                |
| 格                       | 式化 写入 终止[A]                                                             | 返回                                       |
|                         |                                                                         |                                          |

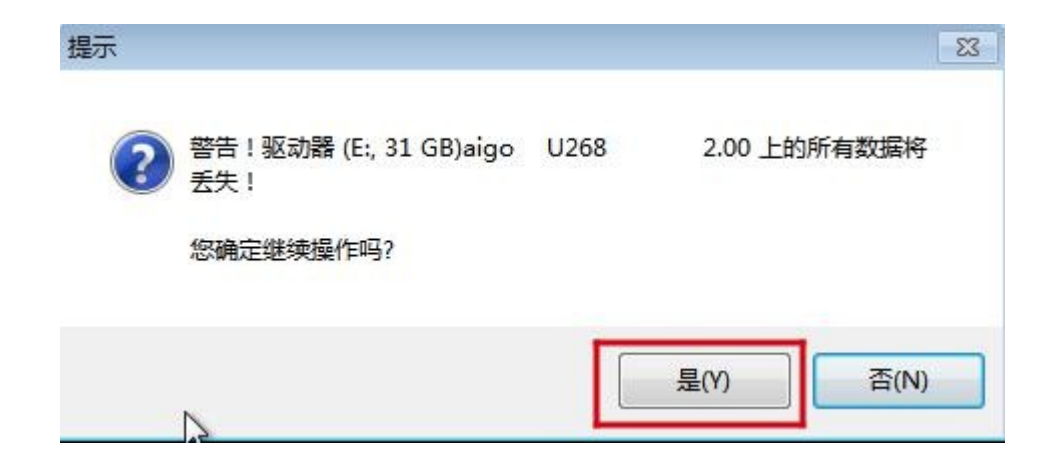

6、等待刻录成功后,U盘启动盘制作完成

| 当自·                                             |                                                                                                    | 保存                                                     |
|-------------------------------------------------|----------------------------------------------------------------------------------------------------|--------------------------------------------------------|
| 时间<br>Jozy                                      | 事件                                                                                                    |                                                        |
| 下午 04:07:11                                     | 引导局区: Svelinuv v6                                                                                                    |                                                        |
| 下午 04:07:11                                     | 正在准备公后                                                                                                    |                                                        |
| 下午 04:07:11                                     | ISO 映像文件的扇区数为 8762688                                                                                                    |                                                        |
| 下午 04:07:11                                     | 开始写入                                                                                                    |                                                        |
| 下午 04:23:23                                     | 映像写入完成                                                                                                    |                                                        |
| 下午 04:23:23                                     | 同步缓存                                                                                                    |                                                        |
| · · · · · · · · · · · · · · · · · · ·           | 正在生成 'E:\isolinux\syslinux.cfg'                                                                                                   |                                                        |
| 下午 04:23:34                                     | 刻录成功!                                                                                                    |                                                        |
| < [                                             |                                                                                                    | - F                                                    |
| 硬盘驱动器:                                          | (E:, 31 GB)aigo V268 2.00 ▼                                                                                                    | 录校验                                                    |
| 硬盘驱动器:<br>映像文件:<br>写入方式:                        | (E:, 31 GB)aigo V268 2.00 ▼ □ 刻<br>C:\Users\user\Desktop\Kylin-Desktop-V10-SP1-HWE-Re<br>VSB-HDD+ ▼                               | 录校验<br>elease-230:                                     |
| 硬盘驱动器:<br>映像文件:<br>写入方式:<br>隐藏启动分区:             | (E:, 31 GB)aigo V268 2.00 ▼ □刻<br>C:\Users\user\Desktop\Kylin-Desktop-V10-SP1-HWE-Re<br>VSB-HDD+ ▼<br>无 ▼ 便捷                      | 录校验<br>elease-230:<br>启动                               |
| 硬盘驱动器:<br>映像文件:<br>写入方式:<br>隐藏启动分区:<br>完成比例: 10 | (E:, 31 GB)aigo U268 2.00 ▼ □ 刻 C:\Users\user\Desktop\Kylin-Desktop-V10-SP1-HWE-Ro USB-HDD+ ▼ 无 ● 便捷 10.00% 已用时间: 00:16:12 剩余时间   | 录校验<br>elease-230:<br>启动<br><b>引: 00:00:00</b>         |
| 硬盘驱动器:<br>映像文件:<br>写入方式:<br>隐藏启动分区:<br>完成比例: 10 | (E:, 31 GB)aigo U268 2.00 ▼ □刻 C:\Users\user\Desktop\Kylin=Desktop=V10=SP1=HWE=Red USB=HDD+ ▼ 无 ▼ 便捷 10.00% 已用时间: 00:16:12 剩余时间 速 | 录校验<br>elease=230:<br>启动<br>■: 00:00:00<br>度: 4.51MB/s |
| 硬盘驱动器:<br>映像文件:<br>写入方式:<br>隐藏启动分区:<br>完成比例: 10 | (E:, 31 GB)aigo U268 2.00 ▼ □刻 C:\Users\user\Desktop\Kylin-Desktop-V10-SP1-HWE-Ro USB-HDD+ ▼ 无 ● 便捷 10.00% 已用时间: 00:16:12 剩余时间 速  | 录校验<br>≥lease=230:<br>启动<br>]: 00:00:00<br>度: 4.51MB/s |